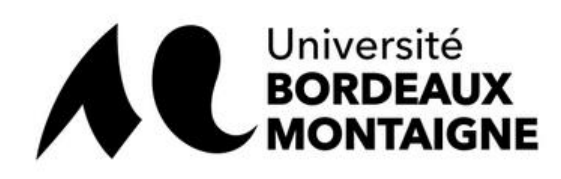

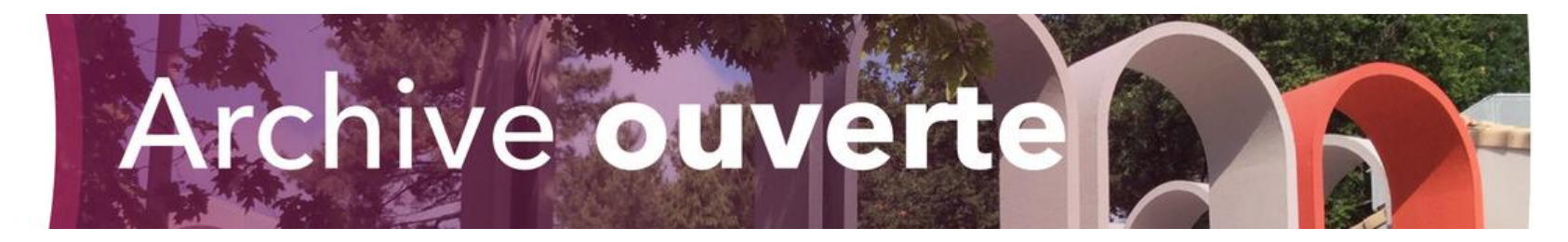

# Renseigner des publications spécifiques

Julien Baudry – 31/01/2020

hal.contact@u-bordeaux-montaigne.fr

Comprend :

- <u>Actes de colloques et communications de colloque</u>
- <u>Notices de dictionnaire/recension/articles de blog</u>
- Edition de textes et traduction

Certains types de publications demandent des manipulations spécifiques dans HAL

Concerne les publications suivantes :

- Actes de colloque / communications publiées
- Communication dans un colloque ou séminaire (non publié)
- Notices de dictionnaire (papier ou numérique)
- Recensions/compte-rendus
- Articles de blog scientifique
- Edition de texte
- Traduction (de publications scientifiques ou autres traductions)

#### Cas des interventions dans les colloques, séminaires, journées d'étude

Le cas spécifique des interventions dans les colloques peut faire l'objet de choix complexes dans HAL quant à la typologie. Il faut retenir, pour faire le meilleur choix en fonction de son cas :

- Que le type le plus approprié s'intitule « Communication dans un congrès ». Il peut servir à la fois pour les communications publiées et non publiées
- Qu'il existe un type « Poster » spécifiquement pour les posters
- Que le choix du type conditionne l'affichage dans des listes de publication, CV, etc. C'est donc à vous de décider du type le plus pertinent.
- Un champ spécifique vous permet de mettre en avant les « conférences invités »

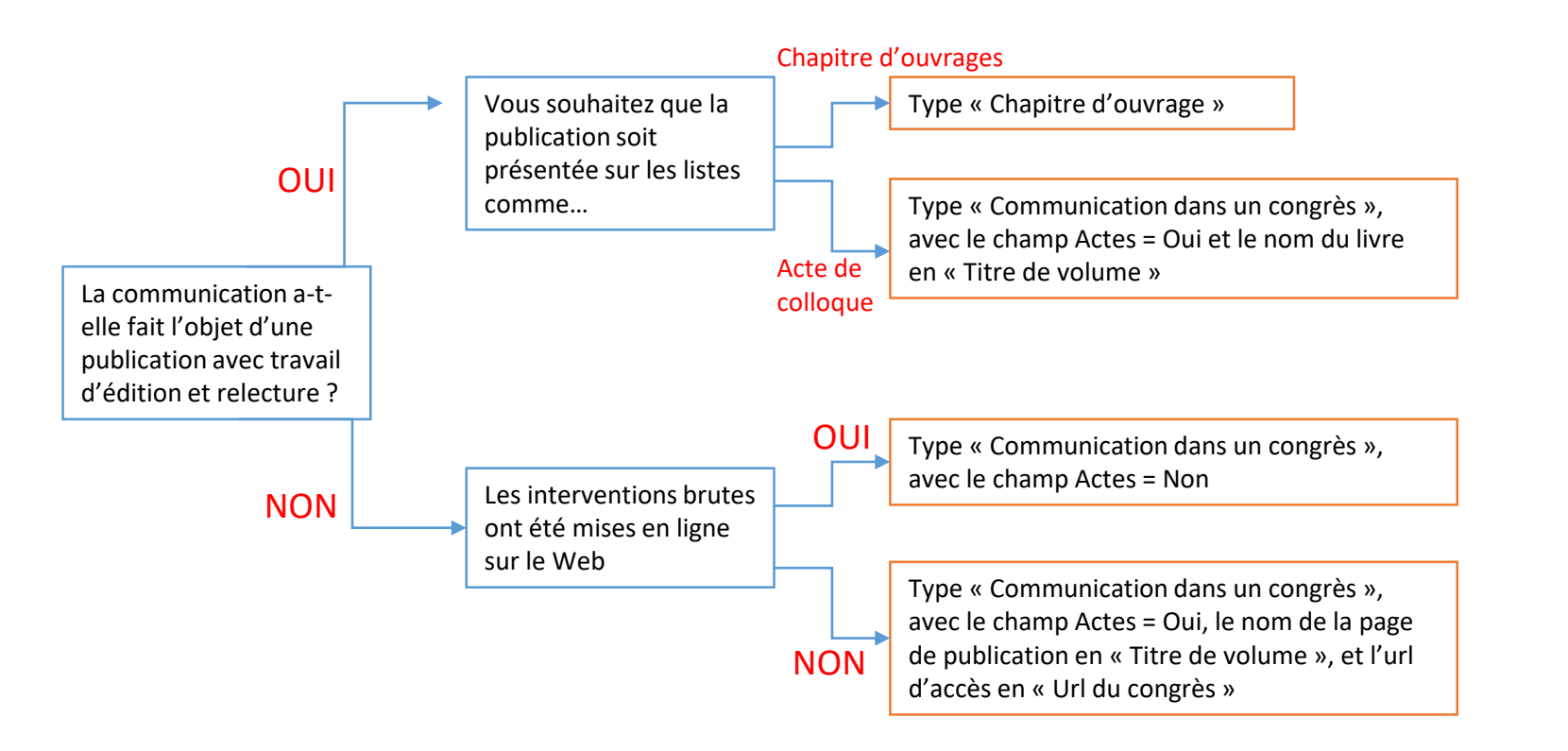

ATTENTION : si vous choisissez le type « chapitre d'ouvrages », vous perdez toute information sur le colloque dans la référence. Si vous choisissez le type « Communication dans un colloque », la publication sera classée à la date du colloque (et non de la parution).

Le choix du type « Communication dans un colloque » est conseillée. On limitera l'usage du « chapitre d'ouvrages » aux actes de colloque ayant fait l'appel d'un remaniement/enrichissement conséquent.

#### Cas des interventions dans les colloques, séminaires, journées d'étude

Attention à certains champs spécifiques pour les colloques :

- Invité (Oui/Non) : permet d'identifier les conférences invités (avec actes ou sans actes)
- Actes (Oui/Non) : permet de signifier la parution d'actes, sous quelque forme
- Titre du volume : à remplir pour indiquer le titre donné au recueil des actes « Actes de la XX conférence sur... »
- URL du congrès : lien vers les résumés ou les publications mises en ligne

| Compléter les métadonnée                                                         | es du document                                                                                                    | Vulgarisation                                                                                                    |
|----------------------------------------------------------------------------------|----------------------------------------------------------------------------------------------------|----------------------------------------------------------------------------------------------------|
|                                                                                  |                                                                                                    | Comité de lecture                                                                                                    |
|                                                                                  | Afficher la liste complète des métadonnées 🗹                                                                                                    | Invité                                                                                                    |
|                                                                                  |                                                                                                    |                                                                                                    |
| Tuno do document t                                                               | Champs requis                                                                                                    | Audience                                                                                                    |
| type de document                                                                 | Communication dans un congrès                                                                                                    | Actes                                                                                                    |
| Titre *                                                                          | Vous pouvez renseigner le titre en plusieurs langues : choisir la langue et cliquer sur + pour ajouter une nouvelle langue                                                                                                    |                                                                                                    |
|                                                                                  |                                                                                                    | Date de publication                                                                                                    |
|                                                                                  |                                                                                                    |                                                                                                    |
|                                                                                  | angisis 🗕 🛨                                                                                                    | Titre du volume                                                                                                    |
| Sous-Titre                                                                       | Vous nouvez renseioner le sous fitre en dusieurs langues : choisir la langue et cliquer sur + nour aiguter une nouvelle langue                                                                                                    |                                                                                                    |
|                                                                                  | rous poeros renseigner no socienino en prosecien renguesa - cincum ne nergieo en cinquer sun - poer ajouror une nourone rengue                                                                                                    | Volume                                                                                                    |
|                                                                                  |                                                                                                    |                                                                                                    |
|                                                                                  | anglais • 🕇                                                                                                    | Numéro                                                                                                    |
| Domaine *                                                                        |                                                                                                    | Page/identifiant                                                                                                    |
|                                                                                  | Le domaine que vous meurez en premier, sera considere comme la discipline principale de l'article. L'ordre des domaines peux etre change par<br>glisséldéposé.                                                                                                    | Éditeur commercial                                                                                                    |
|                                                                                  |                                                                                                    |                                                                                                    |
|                                                                                  | Filtrer par nom                                                                                                    | Thre du congres                                                                                                    |
|                                                                                  | ,                                                                                                    | Organisateur du cor                                                                                                    |
|                                                                                  | <ul> <li>m Mathematiques (main)</li> <li>m Science non linéaire (physics)</li> </ul>                                                                                                    | Date début congri                                                                                                    |
|                                                                                  | <ul> <li>m Physique (physics)</li> <li>m Sciences cognitives</li> </ul>                                                                                                    | bite debut congre                                                                                                    |
|                                                                                  |                                                                                                    |                                                                                                    |
|                                                                                  | Sciences du Vivant (q-bio)                                                                                                    | Date fin congres                                                                                                    |
|                                                                                  | <ul> <li>Sciences de l'Homme et Société</li> </ul>                                                                                                    |                                                                                                    |
|                                                                                  | Sciences de l'Homme et Societé     Anthropologie biologique     Anthropologie biologique                                                                                                    |                                                                                                    |
|                                                                                  | B Schecks de Honole et Societ     Annopologie socies et ethnologie     Annopologie socies et ethnologie     Annopologie socies et ethnologie                                                                                                    | Ville *                                                                                                    |
|                                                                                  | Senical do Filomme el Societ     Antinopologie biologie     Antinopologie biologie     Antinopologie biologie     Antinopologie biologie     Antinopologie antionalizational de l'antinopologie     Antinopologie antionalizational de l'antionalization     Antinopologie antionalizationalization     Antinopologie antionalizationalization     Antinopologie antionalizationalization     Antinopologie antionalization     Antinopologie antionalization     Antinopologie antionalization     Antinopologie antionalization     Antinopologie antionalization     Antinopologie antionalization     Antinopologie antionalization     Antinopologie antionalization     Antinopologie antionalization     Antinopologie antionalization     Antinopologie antionalization                                                                                                    | Ville *<br>Pays *                                                                                                    |
| Béruné                                                                           | Concrete der Honome et Societ     Anthropologie bologie     Anthropologie bologie     Anthropologie bologie     Anthropologie bologie     Anthropologie toffender     Anthropologie toffender     | Ville *<br>Pays *<br>URL du congrès ou                                                                                                    |
| Résumé                                                                           | Editional de l'Informe et Societ     Antropologie bologie     Antropologie bologie     Antropologie tologie     Antropologie tologie     Antr | Ville *<br>Pays *<br>URL du congrès ou                                                                                                    |
| Résumé                                                                           | Educate de Filonime et Societ     Antropologie bologie     Antropologie bologie     Antropologie Bologie     Antropologie Bologie     Antropologie     Antropologie     Antropologie     Antropologie Bologie     Antrop | Ville *<br>Pays *<br>URL du congrès ou<br>Classification                                                                                                    |
| Résumé                                                                           | Sonice a 6H finance of Societ     Activity of the societ     Activity of the societ     Activity  | Ville *<br>Pays *<br>URL du congrès ou<br>Classification                                                                                                    |
| Résumé                                                                           | Bonnes de Minisme et Bootet     Antingsouge suster et el minispe     Antingsouge suster et el minispe     Antingsouge suster et el minispe     Roure a lanc des domanes  Veus pourez renseigner la résumé en plusieurs langues : chosir la langue et cliquer sur + pour ajouter une nouvelle langue                                                                                                    | Ville *<br>Pays *<br>URL du congrès ou<br>Classification                                                                                                    |
| Résumé                                                                           | Bonnes de Hindmer el Bootet     Antropologie biologie     Antropologie biologie     Antropo | Ville *<br>Pays *<br>URL du congrès ou<br>Classification<br>Commentaire                                                                                         |
| Résumé                                                                           |                                                                                                    | Ville *<br>Pays *<br>URL do congrés eu<br>Classification<br>Commentaire                                                                                         |
| Résumé<br>Mols-ciés                                                              |                                                                                                    | Ville *<br>Pays *<br>URL du congrés ou<br>Classification<br>Commentaire<br>Référence interne                                                                    |
| Résumé<br>Mots-clès                                                              | Contract de l'Informe el Societ     Antropologie biologie     Antropologie biologie     Ant | Ville *<br>Pays *<br>URL du congrès ou<br>Classification<br>Commentaire<br>Référence interne                                                                    |
| Résumé<br>Mols-clés                                                              | Bonnes de l'honne d'ocete     Acchéoge en l'égie de la faiture de plusieurs langues : choisir la langue et cliquer sur + pour ajouter une nouvelle langue      Course pouver renseigner la résumé en plusieurs langues : choisir la langue et cliquer sur + pour ajouter une nouvelle langue      Course pouver renseigner plusieurs môts-clés en plusieurs langues : choisir la langue et cliquer sur + pour ajouter une nouvelle langue      Vous pouver renseigner plusieurs môts-clés en plusieurs langues : choisir la langue et cliquer sur + pour ajouter une nouvelle langue      Vous pouver renseigner plusieurs môts-clés en plusieurs langues : choisir la langue et cliquer sur + pour ajouter une nouvelle langue      Vous pouver renseigner plusieurs môts-clés en plusieurs langues : choisir la langue et cliquer sur + pour ajouter une nouvelle langue                                                                                                    | Ville *<br>Pays *<br>URL du congrés ou<br>Classification<br>Commentaire<br>Référence interne<br>Collaboration/Projet                                            |
| Résumé<br>Mots-Ciès                                                              | • Bischnet als Minister et Boetet  • Antonologie biologie scales et en  • Antonologie biologie scales et en  • Antonologie biologie de scales  • Antonologie biologie de scales  • Antonologie biologie de scales  • Antonologie biologie de scales  • Antonologie biologie de scales  • Antonologie de scales  • Antonologie d                                                                                                    | Ville *<br>Pays *<br>IVRL du congres ou<br>Classification<br>Commentaire<br>Référence interne<br>Collaboration/Projet<br>Voir aussi                             |
| Résumé<br>Mots-ciès<br>Identifiants                                              |                                                                                                    | Ville *<br>Pays *<br>VIIL du congres ou<br>URL du congres ou<br>Classification<br>Commentaire<br>Référence interne<br>Collaboration/Projet<br>Voir aussi        |
| Résumé<br>Mots-ciés<br>Identifiants                                              |                                                                                                    | Ville *<br>Pays *<br>URL du congres ou<br>Classification<br>Commentaire<br>Référence interne<br>Collaboration/Projet<br>Voir aussi                              |
| Résumé<br>Mots-cés<br>Kentifiants<br>Langue du document *                        | Scheduler and Blockets Antingologie Blockets Antingologie Blockets Antingologie Blockets Antingologie Blockets Antingologie Blockets Antingologie Blockets  Cublic Blockets Cublic Blockets  Cublic Blockets </td <td>Ville * Pays * Pays * URL du congrés our URL du congrés our Classification Classification Référence interne Coltaboration/Projet Voir aussi Financement</td>                                                                                                    | Ville * Pays * Pays * URL du congrés our URL du congrés our Classification Classification Référence interne Coltaboration/Projet Voir aussi Financement         |
| Résumé<br>Mots-cès<br>Identifiants<br>Langue du document *<br>Données associées  | Scheduler als Control de Minister et Schedel  Austra 2: Natura de Minister et Schedel  Austra 2: Natura de Minister et Minister et M              | Ville * Pays * URL du congrès ou URL du congrès ou Commentaire Commentaire Collaboration/Projet Voir ausai Financement                                          |
| Résumé<br>Mols-clés<br>Kentifiants<br>Langue du document *<br>Données associées  | • Societies de l'informéer d'octeté  • Construit de l'informéer d'octeté  • Archôlogie a historie  • Archôlogie a historie  •                                                                                                    | Ville * Pays * Pays * URL du congrés ou Classification Commentaire Commentaire Collaboration/Projet Voir aussi Financement                                      |
| Résumé<br>Mots-ciès<br>Mentifianta<br>Langue du document *<br>Données associées  | • Societies de l'informée d'octeté  • Arrisonadagé holdinge e societies • Arrisonadagé holdinge societies • Arrisonadagé holdinge societies  • Arrisonadagé holdinge societies • Arrisonadagé holdinge  • Arrisonadagé holdinge  • Arrisonadagé holdi                                                                                                    | Ville *<br>Pays *<br>IVRL du congres ou<br>Classification<br>Commentaire<br>Collasoration/Projet<br>Voir aussi<br>Financement                                   |
| Résumé<br>Mots-clés<br>Identifiants<br>Langue du document *<br>Données associées | • Societies de l'information de locates  • Antimation de locates  • Antimation de locates  • Antimation de locates  • Antimation de locates  • Antimation de locates  • Antimation de locates  • Antimation de locates  • Antimation de locates  • Antimation de locates  • Antimation de locates  • Antimation de locates  • Antimation de locates  • Antimation de locates  • Antimation  • Antimation  • A                                                                                                    | Ville * Pays * Pays * URL du congres ou URL du congres ou Commentaire Commentaire CollaborationProjet Voir aussi Pinancement Projet(s) ANR                      |
| Résumé<br>Mots-ciès<br>Identifiants<br>Langue du document *<br>Données associées | • Sources de l'homosoles losses • Antonsoles este de de losses • Antonsoles este de losses • Control de losses • Control de                                                                                                    | Ville * Pays * URL du compres ou URL du compres ou Casasification Commentaire Commentaire Collaboration/Projet Voir ausai Financement Financement Projet(a) ANR |

|     | Non                                                                                                    | ~ |
|-----|----------------------------------------------------------------------------------------------------|---|
|     | Oui                                                                                                    | ~ |
|     | Non                                                                                                    | ~ |
|     | Internationale                                                                                             | ~ |
|     | Si vous sélectionnez "oui". le titre des actes doit être saisi dans le chamo "Source" ou "Titre du volume" |   |
|     | Non                                                                                                    | ~ |
|     | Renseignez la date au format AAAA-MM-JJ ou AAAA-MM ou AAAA                                                 |   |
|     | <b>H</b>                                                                                                   |   |
|     | Renseignez le titre de la collection ou le titre du volume                                                 |   |
|     |                                                                                                    |   |
|     |                                                                                                    |   |
|     |                                                                                                    |   |
|     |                                                                                                    |   |
|     |                                                                                                    |   |
|     |                                                                                                    | + |
|     |                                                                                                    |   |
| 5   |                                                                                                    | + |
|     | Renseignez la date au format AAAA-MM-JJ ou AAAA-MM ou AAAA                                                 |   |
|     |                                                                                                    |   |
|     | Renseignez la date suivant AAAA-MM-JJ ou AAAA-MM ou AAAA                                                   |   |
|     |                                                                                                    |   |
|     |                                                                                                    |   |
|     | France                                                                                                    | ~ |
| tur |                                                                                                    |   |
|     | PACS, MSC, etc.                                                                                            |   |
|     |                                                                                                    |   |
|     |                                                                                                    |   |
|     |                                                                                                    |   |
|     |                                                                                                    |   |
|     |                                                                                                    | + |
|     |                                                                                                    |   |
|     |                                                                                                    | + |
|     | UFL de ressource(s) liée(s) à ce travell                                                                   |   |
|     |                                                                                                    | + |
|     | Origine du financement lié à ce travail                                                                    |   |
|     |                                                                                                    |   |
|     |                                                                                                    |   |
|     |                                                                                                    | + |
|     | Indiquez le ou les projets ANR liés à ce travail                                                           |   |
|     |                                                                                                    |   |
|     | Indiquez le ou les projets Européens liés à ce travail                                                     |   |
|     |                                                                                                    |   |

## Cas des notices de dictionnaires, recensions, articles de blog et traduction d'articles scientifiques

Ces quatre types de publication possèdent leur propre catégorie que l'on choisit en suivant la procédure suivante :

- Dans l'étape « Compléter les métadonnées du document », choisir le type de document « Autre publication »
- Si ce n'est pas le cas, cocher la case « Afficher la liste complète » en haut à droite
- Un menu déroulant s'affiche alors et permet de choisir le bon type de document

| Déposer le(s) fichier  | r(s) 🗸          |                                                                                                    |           |                  |
|------------------------|-----------------|----------------------------------------------------------------------------------------------------|-----------|------------------|
| Compléter les métad    | données du docu | ument                                                                                                    | 2         |                  |
|                        |                 | Afficher la liste complète des mét                                                                                              | adonnée   | 5<br>1<br>1<br>1 |
|                        | 1               |                                                                                                    |           |                  |
| Type de document *     | i i [           | Autre publication                                                                                                    |           | ~                |
| Type de la publication | (               |                                                                                                    |           | ] ~              |
| Titre *                |                 | Article de blog                                                                                                    |           |                  |
|                        | 3               | -Cempte rendu d'ouvrage ou Nete de Lecture Notice d'encyclopédie ou de dictionnaire Iraduction                                  |           |                  |
|                        |                 |                                                                                                    | anglais 🔻 | .::<br>+         |
| Sous-Titre             |                 | Vous pouvez renseigner le sous-titre en plusieurs langues : choisir la langue et cliquer sur + pour ajouter une nouvelle langue |           |                  |
|                        |                 |                                                                                                    |           |                  |
|                        |                 |                                                                                                    | anglais 🔻 | +                |

### Cas des éditions de texte et traductions d'ouvrages

Ces deux types de publication sont considérées comme des types « Ouvrage », mais avec une spécificité : il est nécessaire d'ajouter dans l'étape « Compléter les métadonnées auteurs » deux noms : celui de l'auteur originel et celui traducteur/éditeur. Il faut alors ajouter à ce dernier une « fonction » traducteur, directeur scientifique, annoteur, commentateur...

- En face de l'auteur concerné, cliquez sur « Pour cet auteur », puis « Choisir la fonction »
- Une nouvelle fenêtre s'ouvre. Choisissez la bonne fonction et cliquez sur « Enregistrer »

| Déposer le(s) fichier(s)                                                                                                    |                                 | Collaborateur<br>Auteur du matériel d'accompagnement                                                                                                |   |                             |
|----------------------------------------------------------------------------------------------------|---------------------------------|----------------------------------------------------------------------------------------------------|---|-----------------------------|
| Compléter les métadonnées du document                                                                                                    |                                 | Photographe<br>Annoteur                                                                                                    |   |                             |
| Compléter les données auteur(s)                                                                                                    | 2                               | Traducteur<br>Commentateur                                                                                                    |   |                             |
| <ul> <li>Bordeaux Montaigne Université Auteur</li> <li>MICA - Médiation, Information, Commun</li> <li>Ajouter une affiliation</li> <li>Ajouter un auteur : Jean Dupont</li> </ul> | nication, Art<br>Bordeaux Monta | Illustrateur<br>Metteur en scène<br>Monteur<br>Directeur artistique<br>Ingénieur du son<br>Cartographe<br>Autre<br>Orateur<br>relator_csc<br>Auteur | × | Afficher toutes les options |
| Valider le dépôt                                                                                                    |                                 | Enregistrer                                                                                                    |   |                             |